# Fiery Prep-it 6.3.1

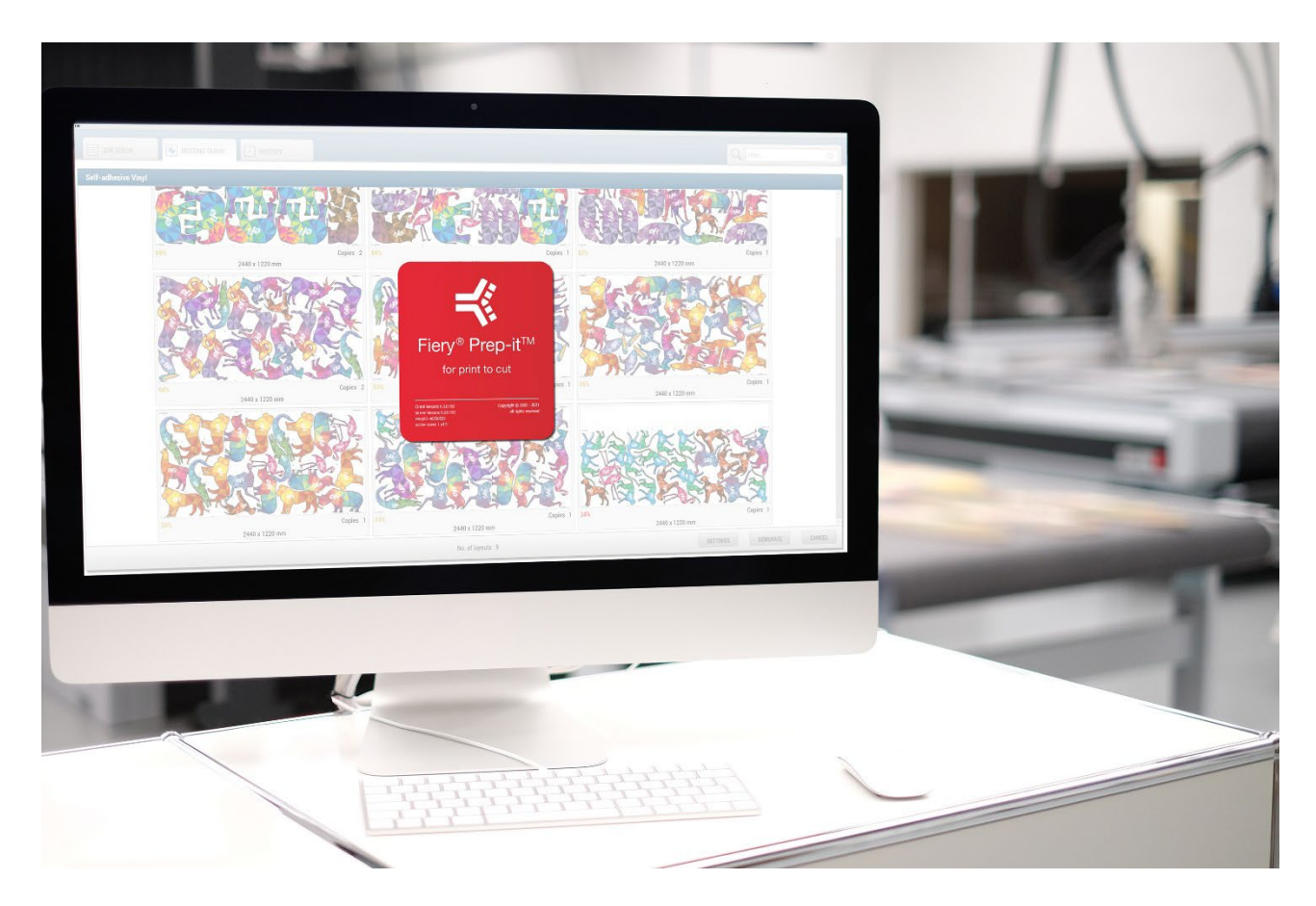

# **Installation Guide**

# **Table of Content**

| 1 | Inst | allation of Fiery Prep-it Server and Client                      | 3   |
|---|------|------------------------------------------------------------------|-----|
|   | 1.1  | Operating systems supported                                      | 3   |
|   | 1.2  | Recommended system requirements (minimum)                        | 3   |
|   | 1.3  | Hardware key                                                     | 3   |
|   | 1.4  | Installation of the Fiery Prep-it Server                         | 4   |
|   | 1.5  | Installation of the hardware key driver – NEW INSTALLATION ONLY! | 7   |
|   | 1.6  | Allow communication through firewall                             | .10 |
|   | 1.7  | Ready for key activation                                         | .11 |
|   | 1.8  | Configuration of the Fiery Prep-it Server                        | .12 |
|   | 1.9  | Installation of the Fiery Prep-it Windows client                 | .14 |
|   | 1.10 | Configuration of the Fiery Prep-it Windows client                | .17 |
|   | 1.11 | Installation of the Fiery Prep-it MAC client                     | .19 |
|   | 1.12 | Configuration of the Fiery Prep-it MAC client                    | .22 |

# 1 Installation of Fiery Prep-it Server and Client

### **1.1** Operating systems supported

- ✓ Windows 10, 64-bit
- ✓ Windows 11, 64-bit
- ✓ MAC OSX 11 Big Sur
- (Prepress client only)
- ✓ MAC OSX 12 Monterey (Prepress client only)
- ✓ MAC OSX 13 Ventura (Prepress client only)

### **1.2** Recommended system requirements (minimum)

#### Fiery Prep-it Server (WINDOWS)

| Operating system | Windows 10 or 11 - 64-bit       |
|------------------|---------------------------------|
| Processor        | i7-8700k processor              |
|                  | Minimum 4 cores                 |
| Ram              | 16 GB                           |
| Hard drive       | 1TB Samsung NVME m.2 split in 2 |
|                  | partitions boot 200GB           |
|                  | 800 GB as storage drive         |
| Network          | 1 Gbit                          |
| Interface        | 4 x USB port                    |

#### Fiery Prep-it Client (WINDOWS)

| Operating system  | Windows 10 or 11 - 64-bit |
|-------------------|---------------------------|
| Processor         | i5 or i7 processor        |
| Ram               | 8 GB                      |
| Network           | 1 Gbit                    |
| Screen resolution | 1920 x 1080               |

#### Fiery Prep-it Client (MAC)

| Operating system  | OS 11 – Big Sur or Higher |
|-------------------|---------------------------|
| Network           | 1 Gbit                    |
| Screen resolution | 1920 x 1080               |

Programs must run on physical hardware – 'Virtualization' may not function!

#### **1.3 Hardware key**

Plug the hardware key for Fiery Prep-it Server into one of the USB ports at the PC.

Note! Dongle might light up even if the appropriate Sentinel HASP driver is not yet installed.

# 1.4 Installation of the Fiery Prep-it Server

Place the installer program locally to your desired Windows computer

| installer                                    | × +                   |                                   |                           |           | - 0        | × |
|----------------------------------------------|-----------------------|-----------------------------------|---------------------------|-----------|------------|---|
| ⊕ New - 👗 🗘                                  | õ Ø                   |                                   | View ~ ···                |           |            |   |
| $\leftarrow \rightarrow \checkmark \uparrow$ | This PC > D drive (D: | ):) > installer                   |                           | ~ C       |            |   |
| generic out                                  |                       | Name                              | Date modified Typ         | be        | Size       |   |
| fiery issues                                 |                       | 📅 Fiery-Prep-it -Windows (6.3.1.0 | ).exe 06-03-2023 07:48 Ap | plication | 233.276 KB |   |
| installer                                    |                       | 1                                 |                           |           |            |   |
| 1 item   1 item selected 227 M               | IB                    |                                   |                           |           |            |   |

Double-Click at Fiery Prep-it.exe program to start the installation wizard.

Depending upon local User Account Control Settings – this warning may appear! Confirm with YES to allow Fiery Prep-it to install.

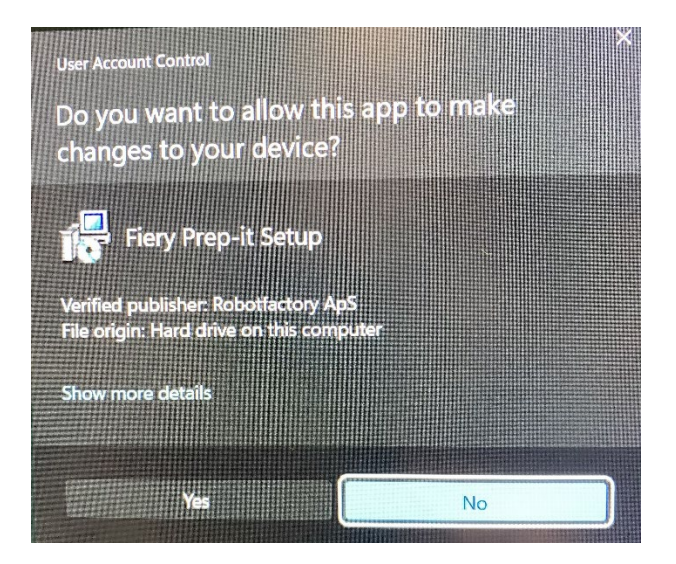

| 🔂 Setup - Fiery Prep-it                              | —    | $\times$ |
|------------------------------------------------------|------|----------|
|                                                      |      | E        |
|                                                      |      |          |
| Click the type of Setup you prefer, then click Next. |      |          |
| Client only                                          |      |          |
| Client and Server                                    |      |          |
|                                                      |      |          |
|                                                      |      |          |
|                                                      |      |          |
|                                                      |      |          |
|                                                      |      |          |
|                                                      |      |          |
|                                                      | Next | ancel    |
|                                                      |      |          |

Select **Client and Server** and click **Next** to continue.

| 🔁 Setup - Fiery Prep-it                                                 | —               |             | $\times$ |
|-------------------------------------------------------------------------|-----------------|-------------|----------|
| Select Destination Location<br>Where should Fiery Prep-it be installed? |                 | (.          | 10m      |
| Setup will install Fiery Prep-it into the following fo                  | older.          |             |          |
| To continue, click Next. If you would like to select a differ           | ent folder, cli | ick Browse. |          |
| C:\Program Files (x86)\Fiery Prep-it                                    |                 | Browse      |          |
| At least 387,7 MB of free disk space is required.                       |                 |             |          |
| Back                                                                    | Next            | Car         | ncel     |

Click Next to install Fiery Prep-it in the suggested directory.

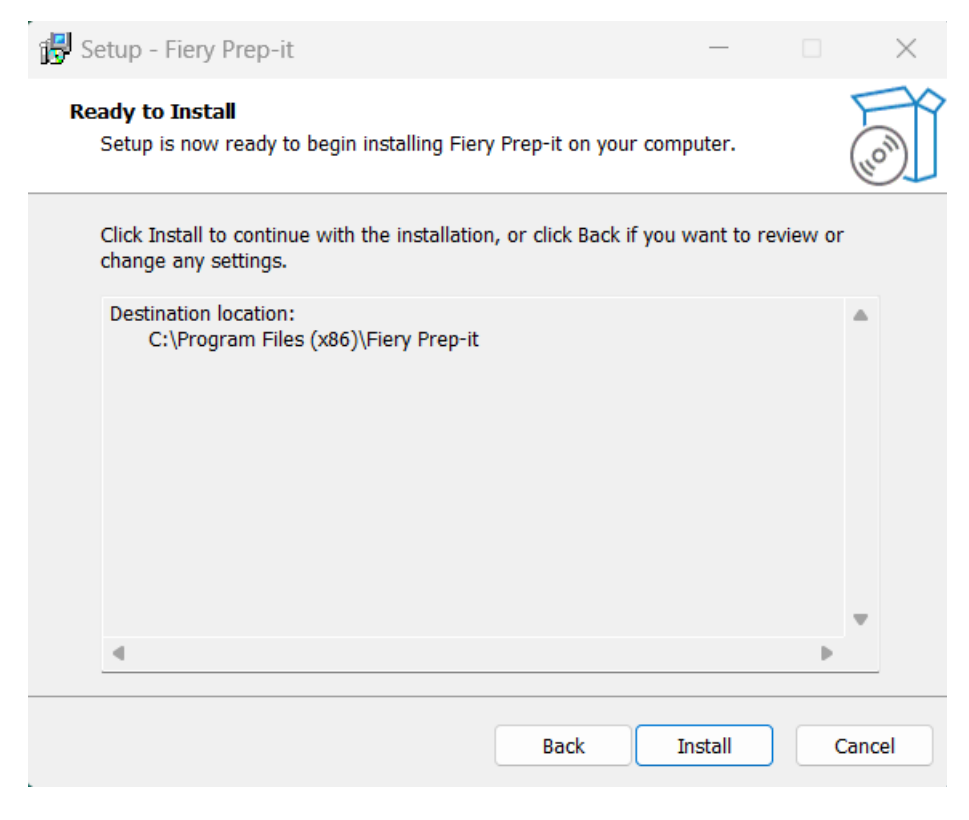

Click Install to continue the installation.

| 🔂 Setup - Fiery Prep-it | × `                                                                                                    |
|-------------------------|----------------------------------------------------------------------------------------------------|
|                         | Completing the Fiery Prep-it<br>Setup Wizard                                                                                              |
|                         | Setup has finished installing Fiery Prep-it on your computer.<br>The application may be launched by selecting the installed<br>shortcuts. |
| (1101)                  | Click Finish to exit Setup.                                                                                                    |
|                         |                                                                                                    |
|                         | Finish                                                                                                    |

Click Finish to exit the installation setup

#### 1.5 Installation of the hardware key driver – NEW INSTALLATION ONLY!

Locate the Sentinel\_LDK\_Run-time\_setup.ZIP file on the install path for Fiery Prep-it on the computer.

| 🗖 Fiery Prep-it X +                                                              |          |                                       |                   |                  | -         | o x |
|----------------------------------------------------------------------------------|----------|---------------------------------------|-------------------|------------------|-----------|-----|
| ⊕ New ~ 🔏 🗘 🗋 🖾                                                                  | ¢        | 🖻 🛍 🛝 Sort -> 🗮 View ->               | 🐻 Extract all 🛛 😶 |                  |           |     |
| $\leftarrow$ $\rightarrow$ $\checkmark$ $\uparrow$ $\square$ > This PC > Local D | isk (C:) | > Program Files (x86) > Fiery Prep-it |                   | ~ C              |           |     |
| 🧰 generic out                                                                    |          | Name                                  | Date modified     | Туре             | Size      |     |
| fiery issues                                                                     |          | 🞏 Sentinel_LDK_Run-time_setup.zip     | 04-08-2020 13:53  | Compressed (zipp | 20.138 KB |     |
| 🛅 installer                                                                      |          | 🖻 Splash.bmp                          | 03-03-2023 18:43  | BMP File         | 521 KB    |     |
|                                                                                  |          | SplashClient.bmp                      | 03-03-2023 18:38  | BMP File         | 461 KB    | •   |
| 87 items   1 item selected 19,6 MB                                               |          |                                       |                   |                  |           |     |

Double-Click at Sentinel\_LDK\_Run-time\_setup.ZIP to install

| Sentinel_LDK_Run-                                                                             | time_setup × ·   | +   |                   |                         |                 |            | - 0 ×       |
|-----------------------------------------------------------------------------------------------|------------------|-----|-------------------|-------------------------|-----------------|------------|-------------|
| 🕂 New ~ 🐰                                                                                     | <b>O</b> (1) (4) | 0 🖻 | in în Sort ∽      | 🗮 View - 🕞 Extract all  |                 |            |             |
| ← → ▼ ↑ 🖿 ~ Fiery Prep-it > Sentinel_LDK_Run-time_setup.zip > Sentinel_LDK_Run-time_setup ∨ C |                  |     |                   |                         | ~ C             |            |             |
| installer                                                                                     |                  |     | Name              | Туре                    | Compressed size | Password p | Size        |
|                                                                                               |                  |     | HASPUserSetup.exe | Application             | 20.113 KB       |            | 20.763 KB 4 |
| > 🗢 OneDrive - Zünd Skandinavien ApS                                                          |                  |     | 💽 readme.html     | Microsoft Edge HTML Do. | 25 КВ           | No         | 182 KB 8    |
| > 📮 This PC                                                                                   |                  |     |                   |                         |                 |            |             |
| 2 items   1 item selected 20,2 MB                                                             |                  |     |                   |                         |                 |            |             |

Double-Click at HASPUserSetup.exe to start the installation of the hardware key driver.

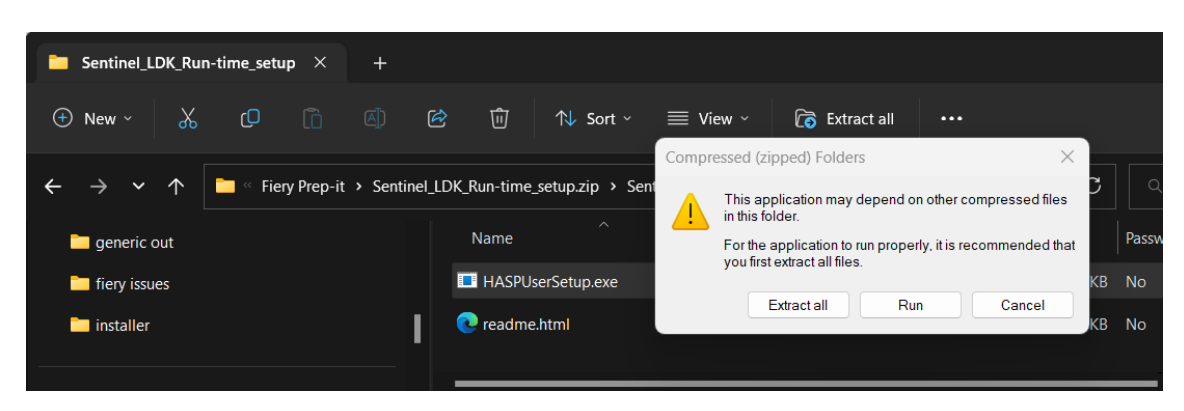

Click Run to continue

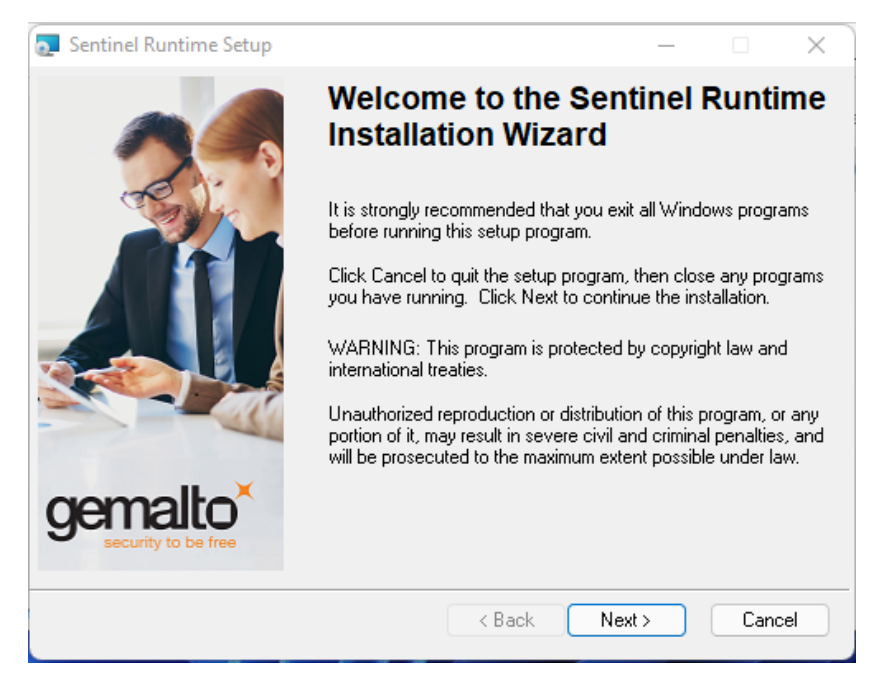

Click Next to begin the installation of the driver and Accept the license agreement.

| 🧕 Sentinel Runtime Setup                                                                                                    | - 0                                                                                                    | × |
|----------------------------------------------------------------------------------------------------|----------------------------------------------------------------------------------------------------|---|
| License Agreement<br>You must agree with the license agreement below to proceed.                                                                                                    | gemalto                                                                                                    | < |
| SENTINEL LDK PRODUCT END USER LICENS<br>AGREEMENT                                                                                                    | SE                                                                                                    | I |
| IMPORTANT INFORMATION - PLEASE READ THIS AGREED<br>BEFORE USING THE CONTENTS OF THE PACKAGE AND/O<br>DOWNLOADING OR INSTALLING THE SOFTWARE PRODU<br>FOR AND USE OF THE SENTINEL® LDK PRODUCTS (includ<br>limitation, the Developer's Kit, libraries, utilities, diske<br>DVD, Sentinel keys, the software component of Sentine<br>Sentinel LDK Software Protection and Licensing Guide) | MENT CAREFULLY<br>R BEFORE<br>ICT. ALL ORDERS<br>ing without<br>ttes, CD_ROM,<br>el LDK, and the<br>(hereinafter |   |
| <ul> <li>I accept the license agreement</li> <li>I do not accept the license agreement</li> </ul>                                                                                                    |                                                                                                    |   |
| Reset < Back                                                                                                    | Next > Cancel                                                                                                    |   |

The installation of the hardware key driver is finished.

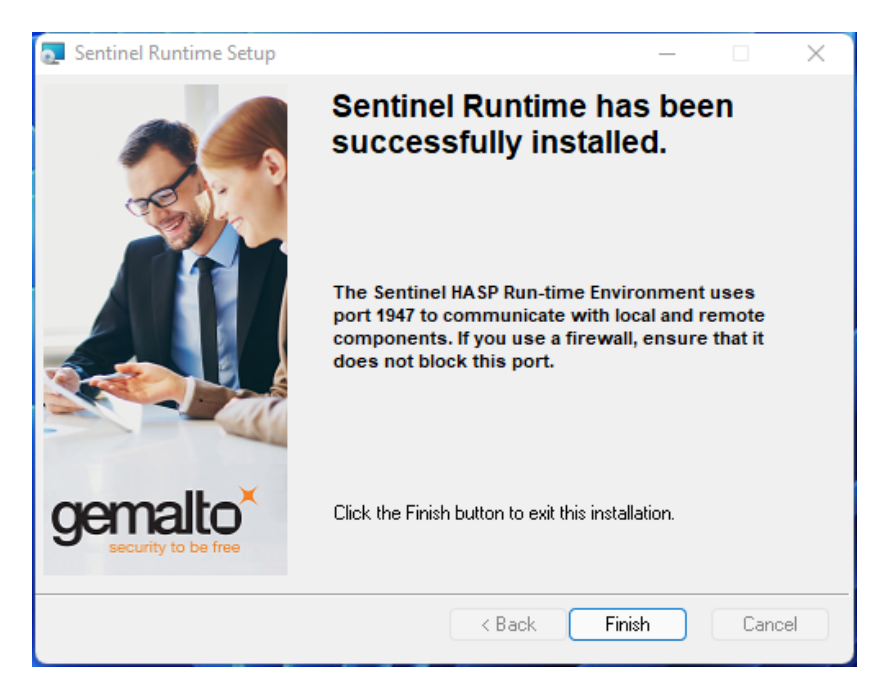

Click Finish to exit the installation program and note that the hardware key is now lit up.

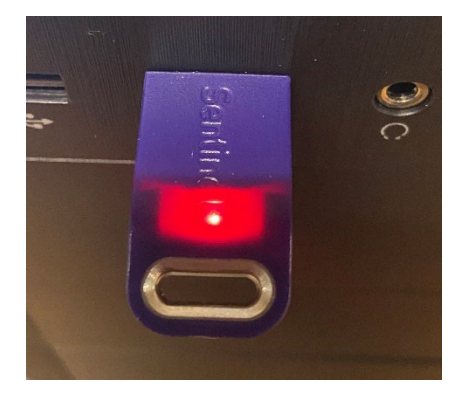

#### Notes

The Installation of Fiery Prep-it Server is now finished. The server is not running before you are logged in at the PC

#### **1.6** Allow communication through firewall

| Windows Sect                                                                                                    | urity Alert                     |                                                               | × |  |  |  |
|----------------------------------------------------------------------------------------------------|---------------------------------|---------------------------------------------------------------|---|--|--|--|
| Windo<br>app                                                                                                    | ows Defend                      | er Firewall has blocked some features of this                 |   |  |  |  |
| Windows Defender<br>public and private i                                                                                              | · Firewall has blo<br>networks. | cked some features of Fiery Prep-it Server Application on all |   |  |  |  |
|                                                                                                    | Name:                           | Fiery Prep-it Server Application                              |   |  |  |  |
|                                                                                                    | Publisher:                      | Zünd Skandinavien Aps                                         |   |  |  |  |
|                                                                                                    | Path:                           | C:\program files (x86)\fiery prep-it\fieryprep-itserver.exe   |   |  |  |  |
| Allow Fiery Prep-it                                                                                                    | Server Applicati                | on to communicate on these networks:                          |   |  |  |  |
| Private netv                                                                                                    | vorks, such as m                | y home or work network                                        |   |  |  |  |
| Public networks, such as those in airports and coffee shops (not recommended because these networks often have little or no security) |                                 |                                                               |   |  |  |  |
| What are the risks of allowing an app through a firewall?                                                                             |                                 |                                                               |   |  |  |  |
|                                                                                                    |                                 | Allow access Cancel                                           |   |  |  |  |

Click Allow access in this appearing dialog to enable communication between Fiery Prep-it Server and Clients.

If having trouble with connection between Server and Clients – then check settings in the Windows Control Panel > All Control Panel Items > Windows Defender Firewall > Allowed Apps

| $\rightarrow \gamma \uparrow q \rightarrow cc$ | ntrol Panel > All Control Panel Items > Windows Defender Firewall > Allowed app | ps            |               | ~ C | Search Control Panel | þ |
|------------------------------------------------|---------------------------------------------------------------------------------|---------------|---------------|-----|----------------------|---|
|                                                | Allow apps to communicate through Windows Defer                                 | nder Firewall |               |     |                      |   |
|                                                | To add, change, or remove allowed apps and ports, click Change settin           | iqs.          |               |     |                      |   |
|                                                | What are the risks of allowing an app to communicate?                           | Chi           | ange settings |     |                      |   |
|                                                | Allowed apps and features:                                                      |               |               |     |                      |   |
|                                                | Name                                                                            | Private       | Public        |     |                      |   |
|                                                |                                                                                 |               | ×             |     |                      |   |
|                                                | ⊠ Få hjælp                                                                      |               |               |     |                      |   |
|                                                | Feedback Hub                                                                    | M             | ×             |     |                      |   |
|                                                | ☑ Fiery Prep-it Server Application                                              |               |               |     |                      |   |
|                                                | Brile and Printer Sharing                                                       | 2             | ×             |     |                      |   |
|                                                | Delle and Printer Sharing over SMBDirect                                        |               |               |     |                      |   |
|                                                | Man control ave                                                                 | 2             | 8             |     |                      |   |
|                                                | Ø Gataway                                                                       |               | R             |     |                      |   |
|                                                | Gateway Service                                                                 | 2             | 8             |     |                      |   |
|                                                | ⊠ GatewayDDE                                                                    |               | ×             |     |                      |   |
|                                                | ■ Google Chrome                                                                 | Ø             | Ø             |     |                      |   |
|                                                |                                                                                 | Details       | Remove        |     |                      |   |
|                                                |                                                                                 |               |               |     |                      |   |
|                                                |                                                                                 | Allow an      | other app     |     |                      |   |
|                                                |                                                                                 |               |               |     |                      |   |
|                                                |                                                                                 |               |               |     |                      |   |
|                                                |                                                                                 |               |               |     |                      |   |
|                                                |                                                                                 |               |               |     |                      |   |
|                                                |                                                                                 |               |               |     |                      |   |
|                                                |                                                                                 |               |               |     |                      |   |
|                                                |                                                                                 |               |               |     |                      |   |
|                                                |                                                                                 |               |               |     |                      |   |
|                                                |                                                                                 |               |               |     |                      |   |
|                                                |                                                                                 |               |               |     |                      |   |
|                                                |                                                                                 |               |               |     |                      |   |
|                                                |                                                                                 |               |               |     |                      |   |
|                                                |                                                                                 |               |               |     |                      |   |

Note! Fiery TCP/IP communication port is 2567.

# 1.7 Ready for key activation

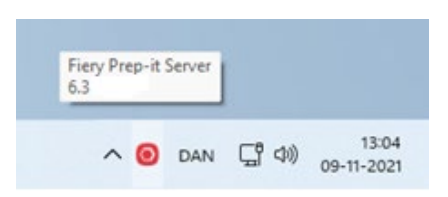

Right-Click at the Fiery Prep-it Server icon in the lower right-hand corner

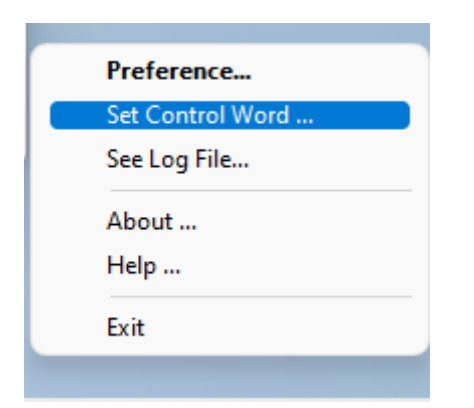

# Select Set Control Word The following dialog will appear

| Enter Control Word     | ×      |
|------------------------|--------|
| HaspID: 24C2D993       | ОК     |
| Enter the Control Word | Cancel |
|                        |        |

# Enter the control word received by e-mail to enable Fiery Prep-it

| Enter Control Word                          | ×      |
|---------------------------------------------|--------|
| HaspID: 24C2D993                            | ОК     |
| Enter the Control Word                      | Cancel |
| DFGM858306803067214KLDFGNM98508345080384608 |        |
|                                             |        |

Click OK

# **1.8** Configuration of the Fiery Prep-it Server

Right-click on the Fiery Prep-it Server icon and select About.

|                                                                | >                                                                                  |
|----------------------------------------------------------------|------------------------------------------------------------------------------------|
| Fiery® P<br>Ser                                                | Prep-it™<br>∵ver                                                                   |
| for prin                                                       | t to cut                                                                           |
| Server Version : 6.3.1.0<br>HaspID : 46550E55<br>Users: 0 of 5 | Copyright © 2002-2023<br>All rights reserved<br>IP : 192.168.0.155<br>172.31.144.1 |
| Includes Adobe® PD                                             | F Library Technology                                                               |

Note the actual TCP/IP address.

To ensure clients always can connect to this server please check the network settings below

| Egenskaber for TCP/IPv4 (Internet Protocol Version 4)                                                                                                    | Egenskaber for Ethernet 2                                                                                                    | ×  |
|----------------------------------------------------------------------------------------------------|----------------------------------------------------------------------------------------------------|----|
| Generelt                                                                                                    | Netværk Deling                                                                                                    |    |
| Du kan få IP-indstillinger tildelt automatisk, hvis dit netværk<br>understøtter denne facilitet. Ellers skal du kontakte din<br>netværksadministrator for at få de korrekte IP-indstillinger. | Opret forbindelse ved hjælp af:<br>Intel(R) Ethemet Controller (3) 1225-V                                                                                               |    |
| O Hent automatisk en IP-adresse                                                                                                    | Konfigurer                                                                                                    |    |
| O Brug følgende IP-adresse:                                                                                                    | Denne forbindelse bruger følgende elementer:                                                                                                    |    |
| IP-adresse:     192.168.0.10       Undernetmaske:     255.255.0                                                                                                    | Klientprogram til Microsoft-netværk     Fil- og printerdeling til Microsoft-netværk     GoS-pakkeplanlægning     TCP/IPv4 (Internet Protocol Version 4)                 |    |
| Standarogateway:       192.108.0.1         Hent automatisk en DNS-serveradresse         Brug følgende DNS-serveradresser:                                                                     | <ul> <li>□ Protokollen Microsoft Network Adapter Multiplexor</li> <li>☑ Driver til Microsoft LLDP-protokol</li> <li>☑ TCP/IPv6 (Internet Protocol Version 6)</li> </ul> |    |
| Foretrukken DNS-server: 192 . 168 . 0 . 1                                                                                                    | Installer Fjern Egenskaber                                                                                                    |    |
| Alternativ DNS-server:                                                                                                    | Beskrivelse                                                                                                    |    |
| Valider indstillinger ved afslutning Avanceret                                                                                                    | TCP/IP (Transmission Control Protocol/Internet Protocol).<br>Standard-WAN-protokol, der kan bruges til kommunikation på<br>tværs af flere indbyrdes forbundne netværk.  |    |
| OK Annuller                                                                                                    | OK Annulle                                                                                                    | ər |

The Server needs a static IP address.

Please consult with the IT administrator to obtain a possible address.

Note! Fiery TCP/IP communication port is 2567.

#### The preference dialog

Right-click on the Fiery Prep-it Server icon and select Preferences.

| Base Dir    | C:\ProgramData\Fiery Prep-it\Server\ |                         | ОК     |
|-------------|--------------------------------------|-------------------------|--------|
|             |                                      |                         | Cancel |
|             |                                      |                         |        |
| Hotfolders  |                                      |                         |        |
| My System   | Add                                  | Backup                  |        |
|             | Delete                               | Cut Media Manager       |        |
|             | Edit                                 |                         |        |
|             |                                      |                         |        |
|             |                                      | History Auto Cleanup    |        |
|             |                                      | Language :              |        |
|             |                                      | English (United States) | ~      |
|             |                                      |                         |        |
|             |                                      |                         |        |
| Automations |                                      | Nesting Automations     |        |
|             | Add                                  | Add Omm                 |        |
|             | Delete                               |                         |        |
|             | Delete                               | Delete                  |        |
|             | Edit                                 | Edit                    |        |
|             | Duplicate                            |                         |        |
|             | Rename                               |                         |        |
|             |                                      |                         |        |
|             |                                      |                         |        |
|             |                                      |                         |        |

**Base Dir** - is where the data processed through Fiery Prep-it Server is saved. Make sure the storage area is large enough - minimum 20 GB. To change the storage area requires an empty system.

Hotfolders – is used for importing of jobs into Fiery Prep-it. Browse or create new IN and OUT folders.

Automations – are pre-defined actions created on the server and assigned to a Hotfolder or used from Fiery Prep-it when importing files (File Import – dialog)

Nesting Automations – is used when setting up auto nesting functionality.

# 1.9 Installation of the Fiery Prep-it Windows client

Place the installer program locally to your desired Windows computer

| - USB DISK (E:)                                      |             |                                    |                      |         |            | _ | $\times$ |
|------------------------------------------------------|-------------|------------------------------------|----------------------|---------|------------|---|----------|
| 🕀 Ny 🗸 🛛                                             | ) (î        | E] 🖄 🗓 🛝 Sortér 🗸                  | $\equiv$ Vis $\cdot$ |         |            |   |          |
| $\leftarrow$ $\rightarrow$ $\checkmark$ $\uparrow$ = | > Denne po  | c > USB DISK (E:)                  |                      |         | ~ C        |   |          |
| > 🛃 Videoer                                          |             | Navn                               | Ændringsdato         | Туре    | Størrelse  |   |          |
| > 🏪 OS (C:)                                          |             | 😼 Fiery-Prep-it -Windows (6.3.0.0) | 09-11-2021 12:18     | Program | 297.886 KB |   |          |
| > 🕳 DATA (D:)                                        |             |                                    |                      |         |            |   |          |
| > 😐 USB DISK (E:)                                    |             |                                    |                      |         |            |   |          |
| USB DISK (E:)                                        |             |                                    |                      |         |            |   |          |
| 🗸 🛬 Netværk                                          |             |                                    |                      |         |            |   |          |
| 1 element 1 element er va                            | lgt: 290 MB |                                    |                      |         |            |   | ≡□       |

Double-Click at Fiery Prep-it.exe program to start the installation wizard.

| 🔂 Setup - Fiery Prep-it                              | —    |       | $\times$ |
|------------------------------------------------------|------|-------|----------|
|                                                      |      |       | EN       |
|                                                      |      |       |          |
| Click the type of Setup you prefer, then click Next. |      |       |          |
| Client only                                          |      |       |          |
| Client and Server                                    |      |       |          |
|                                                      |      |       |          |
|                                                      |      |       |          |
|                                                      |      |       |          |
|                                                      |      |       |          |
|                                                      |      |       |          |
|                                                      |      |       |          |
|                                                      |      |       |          |
|                                                      | Next | ] [ ] | ancel    |

Select Client only and click Next to continue.

| 🔂 Setup - Fiery Prep-it                                                 | —         |            | $\times$ |
|-------------------------------------------------------------------------|-----------|------------|----------|
| Select Destination Location<br>Where should Fiery Prep-it be installed? |           | (.         | LON)     |
| Setup will install Fiery Prep-it into the following folder.             |           |            |          |
| To continue, click Next. If you would like to select a different fold   | der, clio | ck Browse. |          |
| C:\Program Files (x86)\Fiery Prep-it                                    |           | Browse     |          |
| At least 387,7 MB of free disk space is required.                       |           |            |          |
|                                                                         |           |            |          |
| Back                                                                    | Next      | Car        | ncel     |

Click Next to install Fiery Prep-it in the suggested directory.

| 🔂 Setup - Fiery Prep-it                                                        | _                   |           | $\times$    |
|--------------------------------------------------------------------------------|---------------------|-----------|-------------|
| Ready to Install<br>Setup is now ready to begin installing Fiery Prep-it o     | on your computer.   | (         | (I)<br>(II) |
| Click Install to continue with the installation, or click change any settings. | Back if you want to | review or |             |
| Destination location:<br>C:\Program Files (x86)\Fiery Prep-it                  |                     |           | •           |
| 4                                                                              |                     | Þ         |             |
| Bac                                                                            | k Install           | Car       | ncel        |

Click Install to continue the installation.

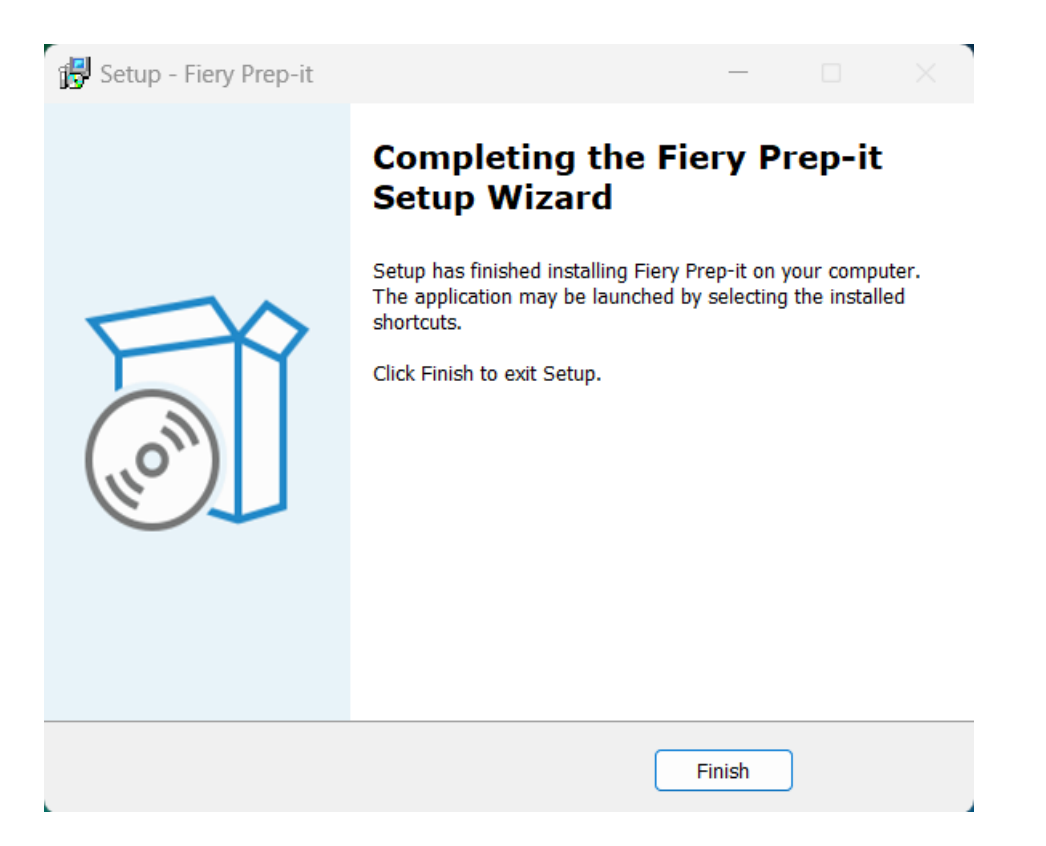

Click Finish to finish Client installation.

# 1.10 Configuration of the Fiery Prep-it Windows client

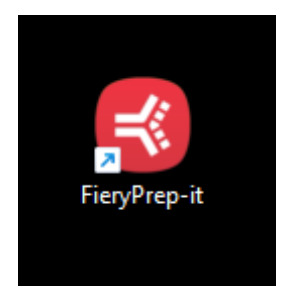

Double-click at the Fiery Prep-it icon to start the application

| Connection Error        |    |  |
|-------------------------|----|--|
| No connection to server |    |  |
|                         | ок |  |

Click OK to continue

Click File and select Preferences from the drop-down menu.

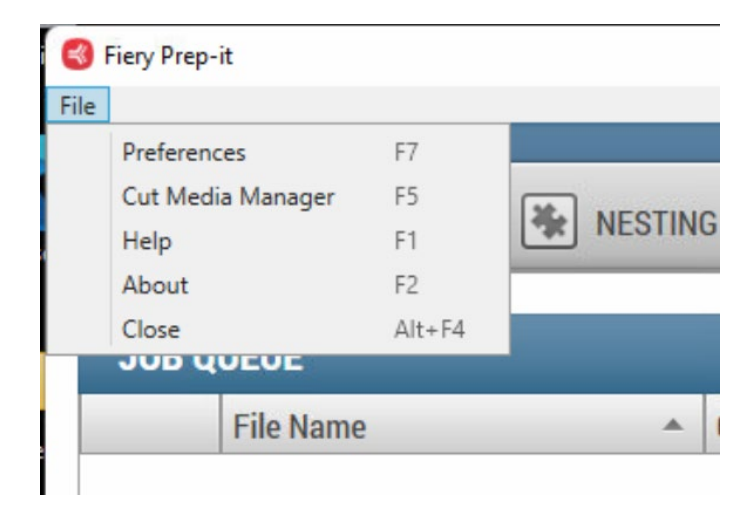

| PREFERENCES AND | SETTINGS               |
|-----------------|------------------------|
| User name       |                        |
| Server adress   | 198.168.0.27           |
| Unit            | ● mm<br>○ cm<br>○ inch |
| Language        | English                |
| CANCEL          | ОК                     |

Enter the User name which will be listed in the Fiery Prep-it Queues. Write the IP address shown in the Server About window. Select units and language.

Confirm with **OK** and restart the Fiery Prep-it client to connect to the Fiery Prep-it Server.

Note! Fiery TCP/IP communication port is 2567.

# 1.11 Installation of the Fiery Prep-it MAC client

Place the installer onto the desktop – double-click to install

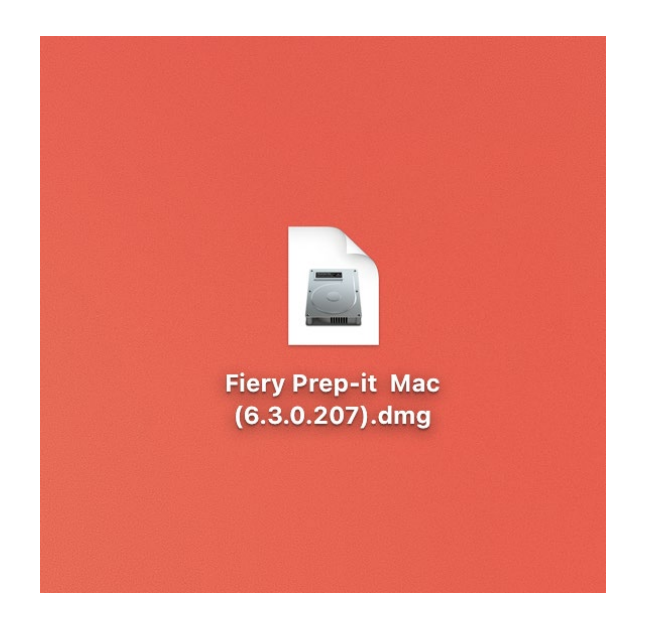

# Fiery Prep-it dialog appears

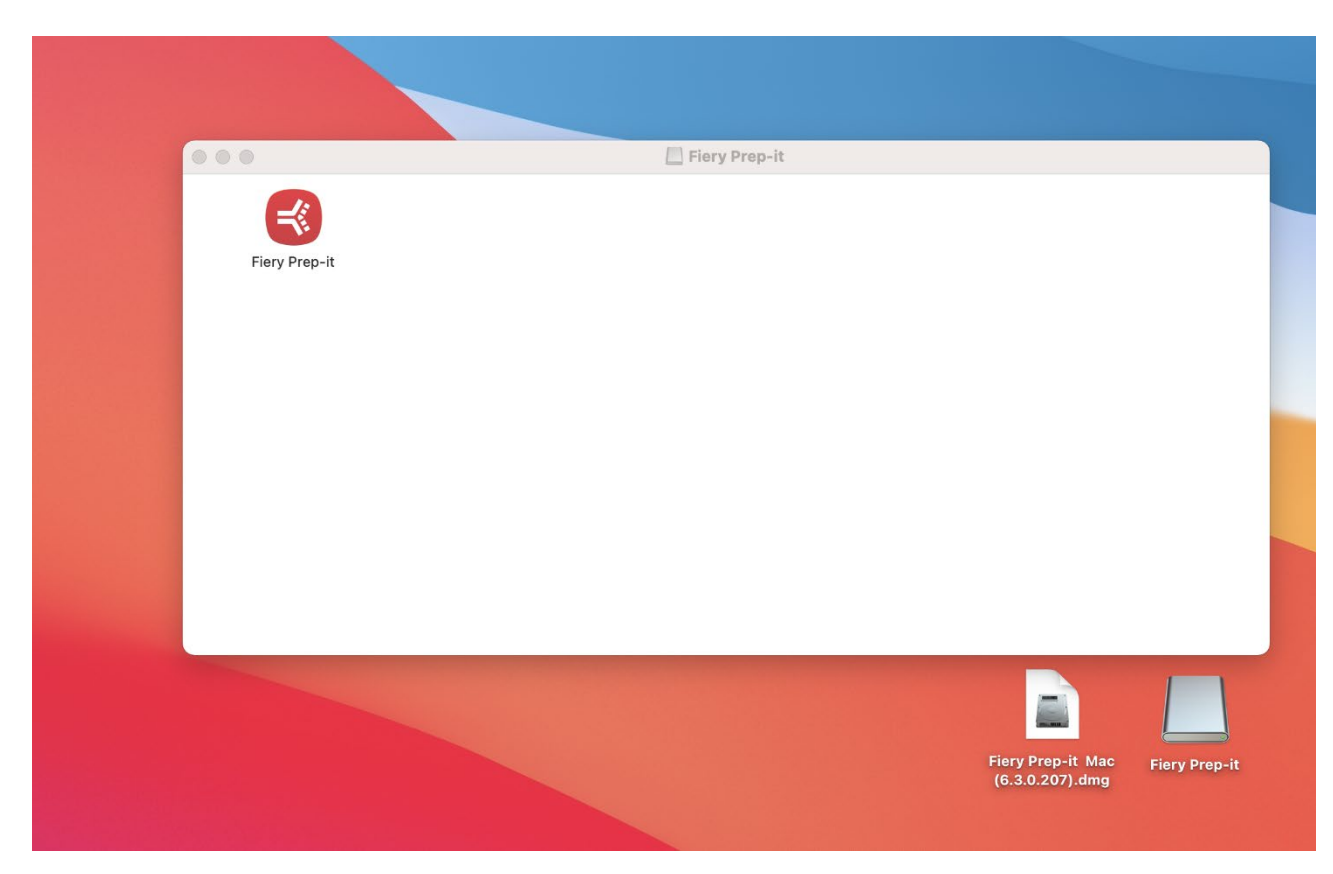

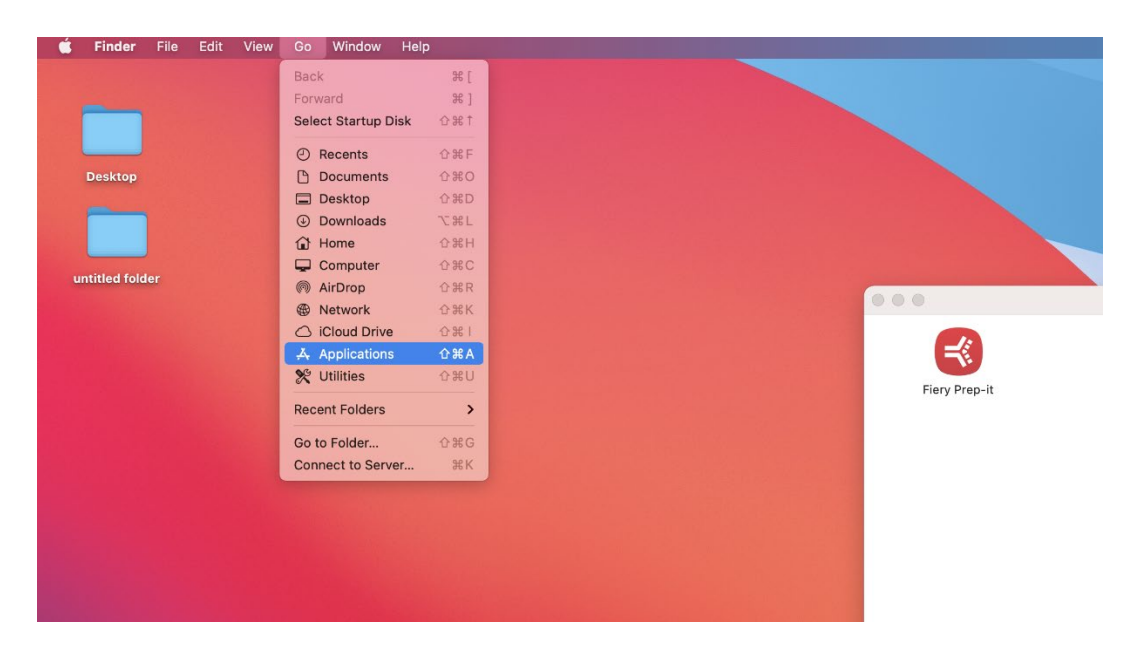

#### Open Applications dialog on your MAC from the main menu

Drag Fiery Prep-it icon from the installer dialog into the Applications dialog

| 000                                                                                                    | Fiery Prep-it         |                  |                          |          |             |
|----------------------------------------------------------------------------------------------------|-----------------------|------------------|--------------------------|----------|-------------|
| Fiery Prep-it                                                                                                    |                       |                  |                          |          |             |
|                                                                                                    | •••                   | < > Applications | ≔≎                       | ○ ① 〈?   | ⊙ × Q       |
|                                                                                                    | Favourites            | Name             | Date Modified            | Size     | Kind        |
|                                                                                                    | AirDrop               | 📅 Calendar       | 1 January 2020 at 09.00  | 15.2 MB  | Application |
|                                                                                                    | P Recents             | Chess            | 1 January 2020 at 09.00  | 7,3 MB   | Application |
|                                                                                                    | L Applications        | Contacts         | 1 January 2020 at 09.00  | 15,5 MB  | Application |
|                                                                                                    | A Applications        | Dictionary       | 1 January 2020 at 09.00  | 2,8 MB   | Application |
|                                                                                                    | Desktop               | FaceTime         | 1 January 2020 at 09.00  | 13,2 MB  | Application |
|                                                                                                    | Documents             | 🚭 Fiery Prep-it  | Yesterday at 10.18       | 14,7 MB  | Application |
|                                                                                                    |                       | 🔁 FileZilla      | 9 August 2021 at 15.05   | 44,6 MB  | Application |
|                                                                                                    | U Downloads           | Find My          | 1 January 2020 at 09.00  | 28,4 MB  | Application |
|                                                                                                    | Locations             | 🔛 Font Book      | 1 January 2020 at 09.00  | 7,1 MB   | Application |
|                                                                                                    | O Maslatash UD        | Google Chrome    | 19 January 2022 at 04.09 | 967,5 MB | Application |
|                                                                                                    | B Macintosh HD        | 🛕 Home           | 1 January 2020 at 09.00  | 5 MB     | Application |
| and the second second second second second second second second second second second second second second second | 🖂 Macintosh HD - Data | 🕅 Image Capture  | 1 January 2020 at 09.00  | 3,2 MB   | Application |
|                                                                                                    | G Eien/ Pren-it       | E Launchpad      | 1 January 2020 at 09.00  | 703 KB   | Application |
|                                                                                                    | - riery Prep-it =     | 🔤 Mail           | 1 January 2020 at 09.00  | 28,4 MB  | Application |
|                                                                                                    | CubeStation_new       | 🎼 Maps           | 1 January 2020 at 09.00  | 56,4 MB  | Application |
|                                                                                                    | Network     Network   | Messages         | 1 January 2020 at 09.00  | 7,5 MB   | Application |
|                                                                                                    |                       | Mission Control  | 1 January 2020 at 09.00  | 296 KB   | Application |
|                                                                                                    | Tane                  | Music            | 1.January 2020 at 09.00  | 112.2 MB | Application |

You can also drag Fiery Prep-it icon from the Applications dialog to the program bar in the bottom of your MAC to create short-cut.

This dialog may appear if you open Fiery Prep-it first time.

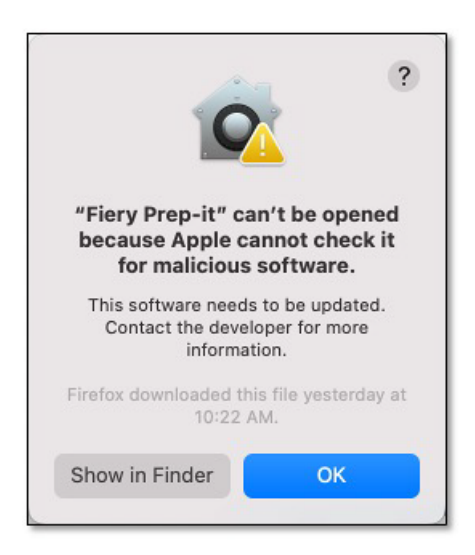

### Just acknowledge by OK

Go to System Preferences dialog – Security & Privacy

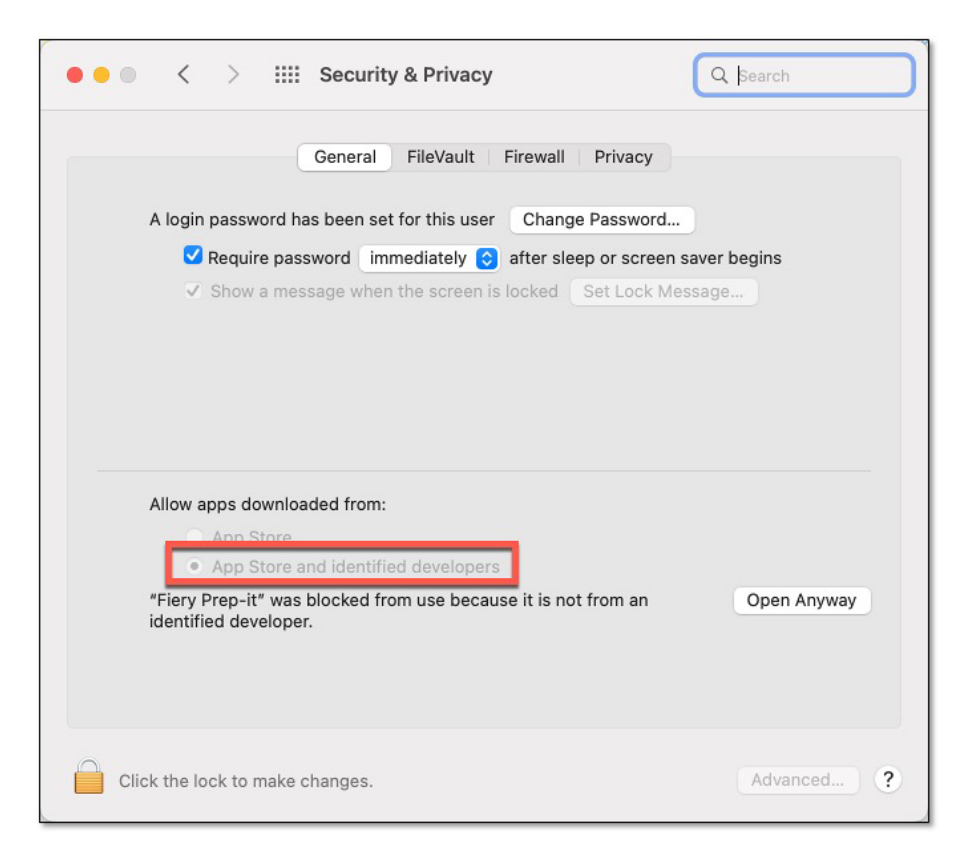

Make sure to click App Store and identified developers! Click Open Anyway

Note! Fiery TCP/IP communication port is 2567. Installation is now complete.

# 1.12 Configuration of the Fiery Prep-it MAC client

| Image: Second system     Image: Second system     Image: Second system       JOB QUEUE     File Name     Oustormer     Panels     Due date / time     Submit Date       Image: Second system     1     24/01/2022, 1     1     24/01/2022, 1                                                                                                    |
|----------------------------------------------------------------------------------------------------|
| JOB QUEUE           File Name         Oustomer         Panels         Due date / time         Submit Date           Image: State of the state of the state |
| File Name         Oustomer         Panels         Due date / time         Submit Date           @         95444_Thermex_NO_SIle_         1         24/01/2022, 1                                                                                                    |
| 95444_Thermex_N0_Sile1 24/01/2022, 1                                                                                                    |
|                                                                                                    |
|                                                                                                    |
| Preferences                                                                                                    |
| User Info                                                                                                    |
| User name                                                                                                    |
| Server                                                                                                    |
| Server IP Addres 192.168.0.190                                                                                                    |
| Unit of Measurement                                                                                                    |
| O mm                                                                                                    |
| <ul> <li>inch</li> </ul>                                                                                                    |
| Language                                                                                                    |
| English                                                                                                    |
| Cancel                                                                                                    |
|                                                                                                    |
|                                                                                                    |
|                                                                                                    |
| + IMPORT SEND TO NESTING                                                                                                    |

Open Fiery Prep-it and from the top menu click Preferences to enter Server TCP/IP address.

Fiery Prep-it MAC client is now connected to Fiery Prep-it Server.